## Restablecimiento de contraseña de autoservicio de FIM

Sitios fuera del distrito y redes externas

## Usando su navegador, vaya a <a href="https://reset.osceola.k12.fl.us">https://reset.osceola.k12.fl.us</a>

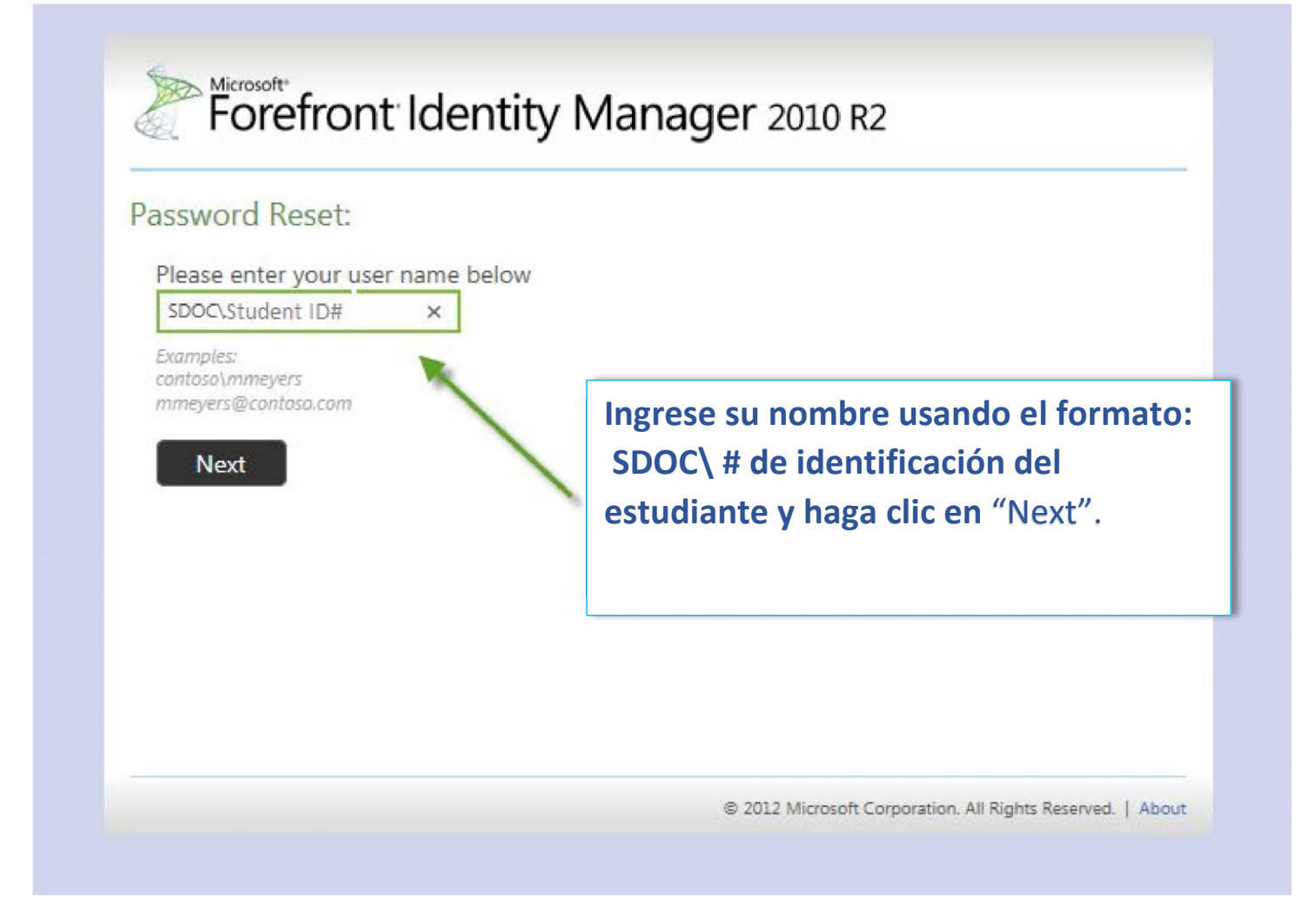

Nota: ya debe haber completado el proceso de registro de autoservicio para utilizar esta función

|                                                                                                    | Verify Your Identity: Sub                       | omit Your Answers                                          |
|----------------------------------------------------------------------------------------------------|-------------------------------------------------|------------------------------------------------------------|
|                                                                                                    | You must answer 3 of the following 3 questions. | What's your mother's maiden name?                          |
| Responda las preguntas<br>con las respuestas con las<br>que se registró<br>anteriormente y haga clic |                                                 | What city were you born in? What's your favorite activity? |
| en "Ne                                                                                               | xt".                                            | Next Cancel                                                |

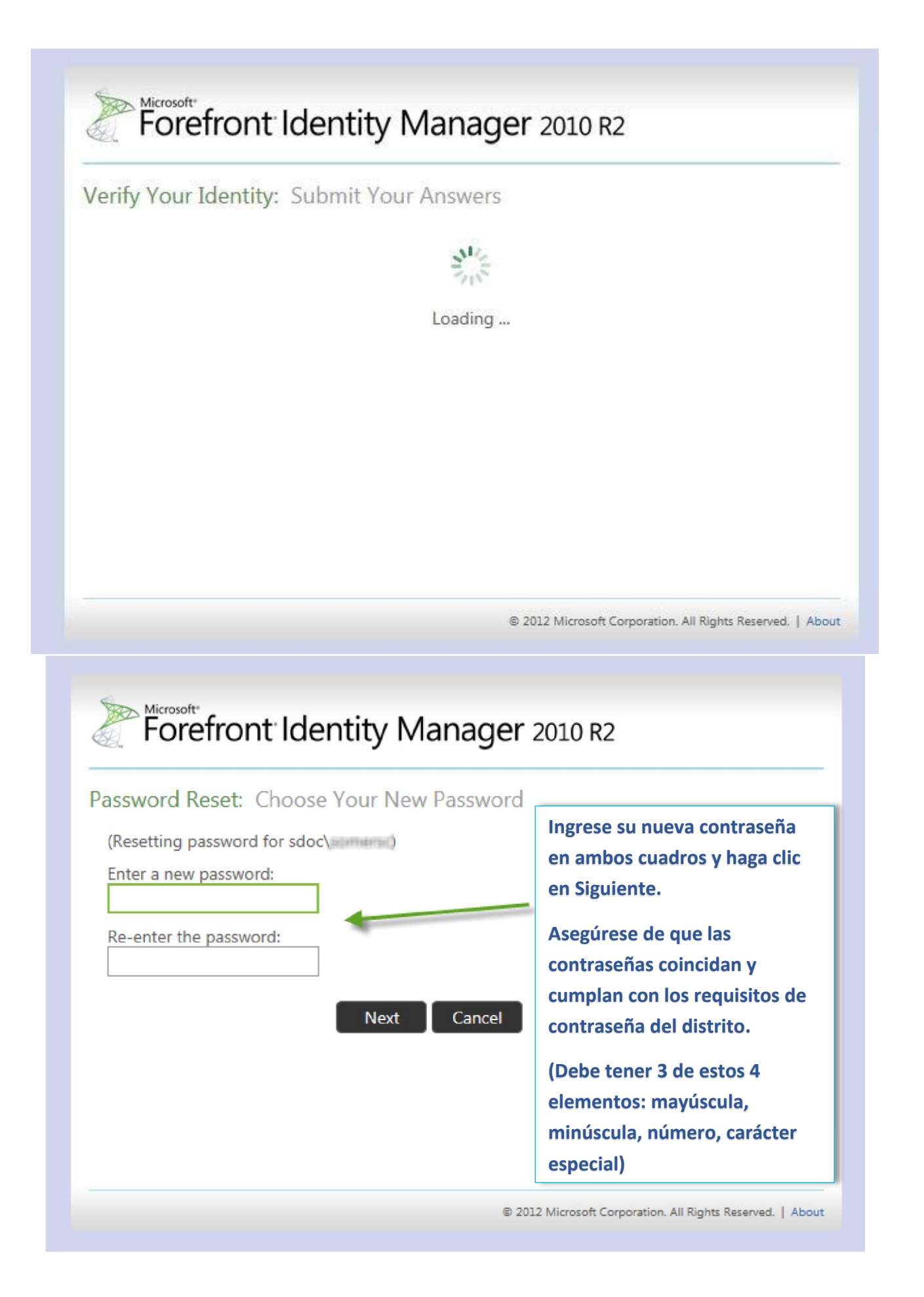

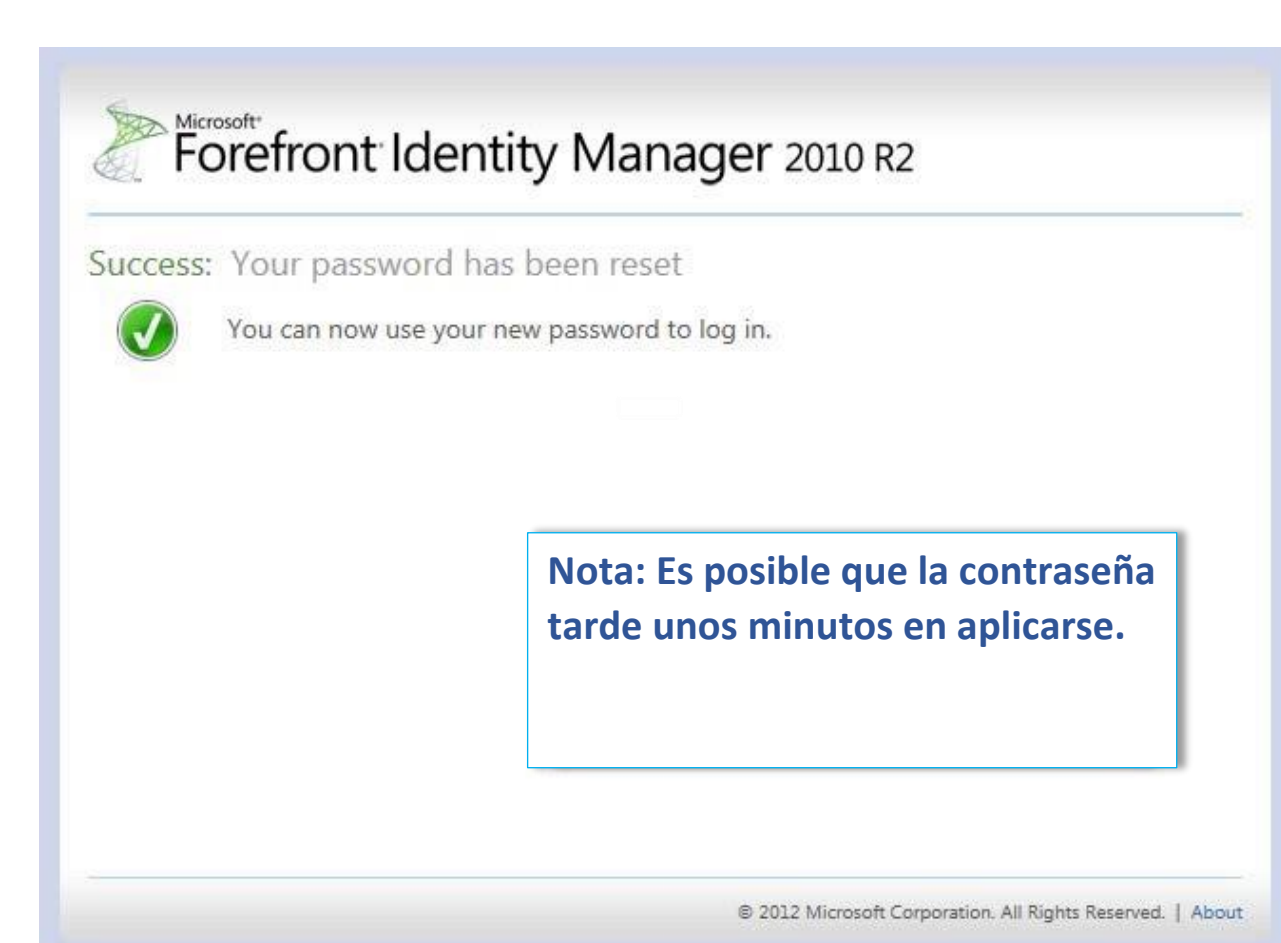

## Actualización de contraseña en Classlink

La PRIMERA vez que inicie sesión en Classlink después de cambiar su contraseña, se le pedirá que verifique su contraseña de red. Ingrese su contraseña y verifique su contraseña y haga clic en "submit".

| Please verify your network password | ×             |
|-------------------------------------|---------------|
| Password                            |               |
| Enter your password                 |               |
| Confirm Password                    |               |
| Verify your password                |               |
|                                     |               |
|                                     | Cancel Submit |

Si hace clic en "Cancel", su nueva contraseña no se transferirá a otras aplicaciones en Classlink y los programas no funcionarán correctamente.